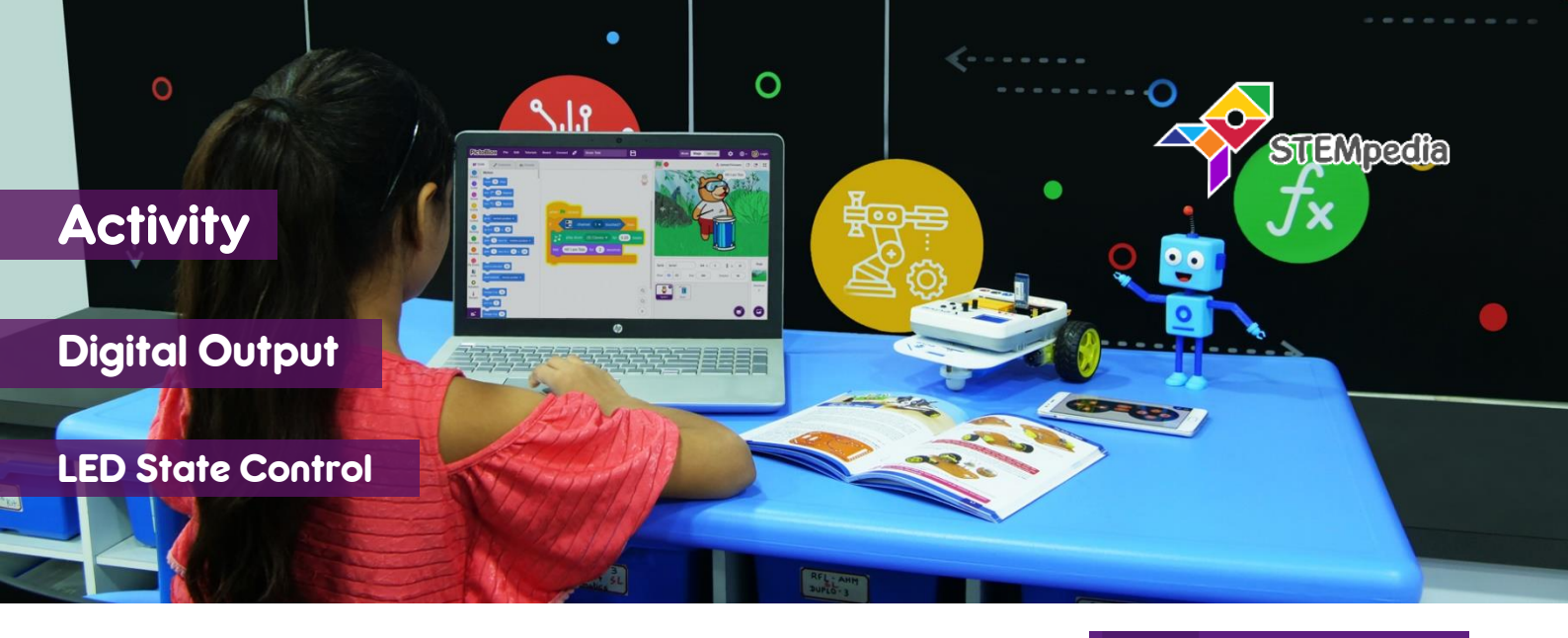

Mode

Stage

Upload

In this activity, you will learn how to control a LED in PictoBlox & make scripts for LED blinking and LED control using space key.

## **STEP-BY-STEP**

- 1. Open PictoBlox and start a new program.
- 2. Connect evive to your computer. In PictoBlox, go to the menu and click on the Boards and select evive.
- Once you've selected the board, click on the Connect tab and connect the board.

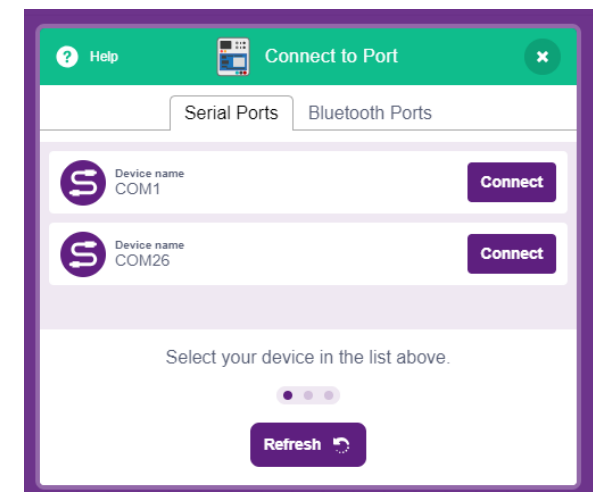

- **4.** Click on **Upload Firmware** button. Once you successfully uploaded the firmware you will see evive logo on evive display.
- 5. LED blinking: For 1 second it will be ON and for 1 seconds it will be OFF. This will repeat forever. Make the script.
- 6. Click on the green flag to blink the LED.
- 7. Controlling LED using space button: In this activity we will control the Pin 13 LED using space key. Make the script using ifelse blocks.
- 8. Click on the green flag to control the LED using space key.

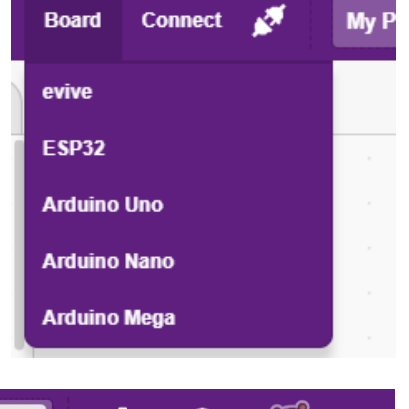

Login

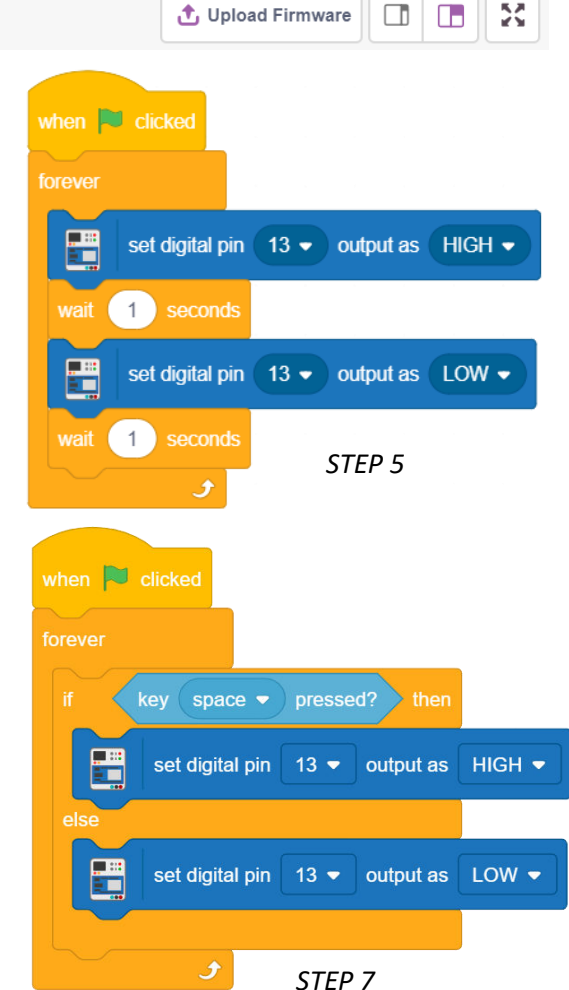

1